## 印刷時のエラー回避プログラムインストール方法

(時間がかかる可能性があるため時間に余裕があるときに作業してください)

①左下スタートメニュークリックし、②『設定』をクリックします。

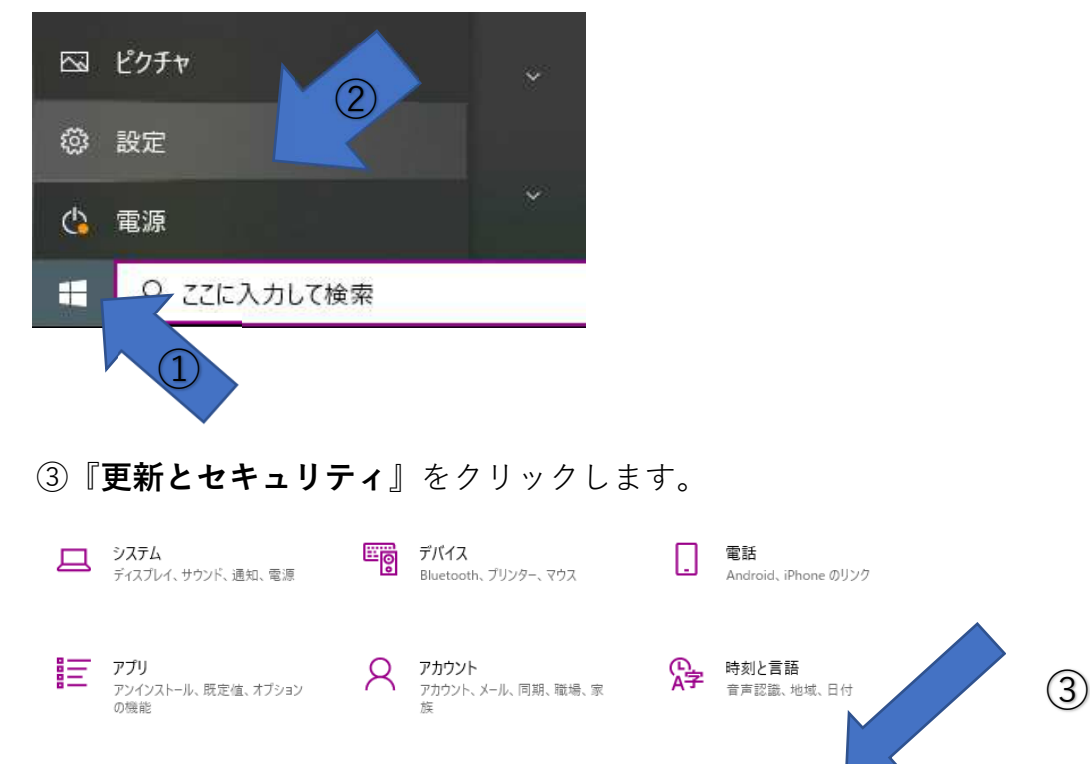

更新とセキュリティ

④『**更新プログラムのチェック**』をクリックします。

А

プライバシー

場所、カメラ、マイク

▶ 検索

マイファイル、アクセス許可の検索

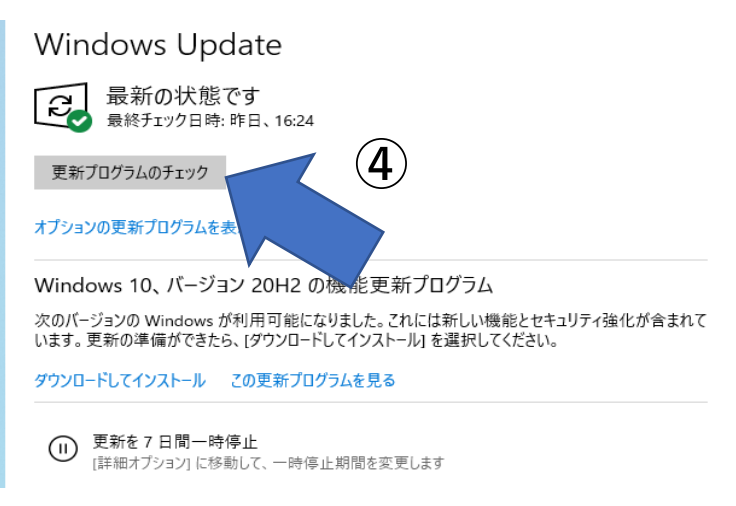

## ⑤下記のように『KB5001330』もしくは『KB5001337』が表示されましたら

インストールが終わるまでお待ちください。

## Windows Update

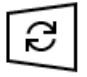

利用可能な更新プログラム 最終チェック日時:今日、8:22

Microsoft Defender Antivirus のセキュリティ インテリジェンス更新プログラム - KB2267602 (バージョン 1.335.871.0) 状態: インストールの保留中

2021-04 x64 ペース システム用 Windows 10 Version 20H2 の累積更新プログラム (KB5001330) 状態: インストール中 - 45%

Microsoft Defender Antivirus マルウェア対策プラットフォームの更新プログラム - KB4052623 (Version 4.18.2103.7) 状態: ダウンロード エラー - 0x80070643 再試行

オプションの更新プログラムを表示

⑥インストール終了後『再起動が必要です』が表示され、状態が 『再起動の保留中』になっていることを確認し、『今すぐ再起動』をクリック し、再起動したら、作業終了になります。

ご不明な点がございましたらお知らせください

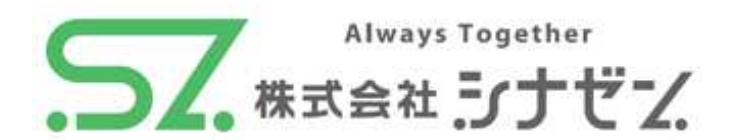